## Web端如何标识关键性设备及添加其关联部件 (文档)

用户登录互海通Web端,依次点击进入"船舶管理→设备清单"界面,选择船舶,点击"编辑", 进入船舶设备修改界面,选择设备类型为"关键性",点击"新增关联设备",进入选择关联设备界 面,勾选需要关联的设备部件,然后点击"提交"回到船舶设备修改界面,可查看到已添加的关联设 备,点击"提交",在设备清单界面,被指定为关键性的设备显示为红色背景。

| <b>@</b> 5948 | ● Q. 工作台 17230 船舶AIS 资讯 发现 |                       |                                                      |    |                                          |      |                      |      | UBAR* 🗘 💥 4X* 🗷 🔵 #2 |                    |             |            |           |
|---------------|----------------------------|-----------------------|------------------------------------------------------|----|------------------------------------------|------|----------------------|------|----------------------|--------------------|-------------|------------|-----------|
| 全部菜单 💿        |                            | 设备                    |                                                      |    |                                          |      |                      |      |                      |                    |             |            |           |
| 图 公告管理        | 18                         |                       | 2、远洋具体船舶                                             |    |                                          |      |                      |      |                      |                    |             | 3、点击具体单据右侧 | 的"编辑"     |
| 12 智能看板       |                            | ja ja                 | <b>(</b> 項写 🛛 🔍                                      | 新聞 | 日本 日本 日本 日本 日本 日本 日本 日本 日本 日本 日本 日本 日本 日 |      |                      |      |                      |                    |             | 设备所        |           |
| 心 船舶管理        | ~                          | 4                     | <b>互海一号</b>                                          | #  | 设备名称                                     | 子系统  | 设备编号                 | 设备型号 | 设备等级                 | 设备厂商               | 出厂日期        | 设督类型 ▼     | 操作        |
| 6068          |                            | Medanalis   1 Pc   11 |                                                      | 1  | 132456456                                | 空气系统 |                      | 0182 | Aliji                | 关键性设备在供应商<br>(病的展示 | 2016-10-15  | 苦调         | 编辑 證除     |
| 证书管理          |                            | 9                     | ▲ 互満8号<br>液化气能                                       | 2  | 主锅炉                                      | 主锅炉  |                      |      |                      |                    |             | 关键性        | 编辑:册称     |
| 技术文件          |                            | 1.                    | <b>三</b> 互海7号                                        | 3  | 空气系统                                     | 空气系统 | AS-0000              |      |                      |                    |             |            | 編輯 删除     |
| 设备测型          |                            |                       | - 10.A                                               | 4  | 空气系统AC                                   | 空气系统 | AS-0000-000-006      |      |                      |                    |             | 普通         | 編輯 删除     |
| 放爆共平          |                            | 1                     | 12 互海3号<br>10 12 11 11 11 11 11 11 11 11 11 11 11 11 | 5  | 空气系统AC                                   | 空气系统 | AS-0000-000-007      |      |                      |                    |             | 关键性        | intii MDA |
| 定期检验          |                            |                       | 互換二号<br>(Electrical ) 8770 (a) 1 (F) (5)             | 6  | 空气系统                                     | 空气系统 | AS-0000-000-008      |      |                      |                    |             |            | 編辑丨册除     |
| A 新风管理        |                            | +                     |                                                      | 7  | 空气系统                                     | 空气系统 | AS-0000-000-009      |      |                      |                    |             |            | 編辑 删除     |
| ■ 胎员费用        | . 110,70                   | 洪田                    | ī 船舶官理·设备洞甲                                          | 8  | 空气系统                                     | 空气系统 | AS-0000-000-013      |      |                      |                    |             | 普通         | 编辑丨册除     |
| 2. Anter      |                            |                       |                                                      | 9  | 空压机                                      | 空气系统 | AS-0000-000-014AS-00 |      |                      |                    | 2022-01-01  | 普通         | 編輯 豊除     |
| 1 #PG#        |                            |                       |                                                      | 10 | 空气系统                                     | 空气系统 | AS-0000-000-015      |      |                      |                    |             | 普通         | 编辑 删除     |
| ₽ 细核管理        |                            |                       |                                                      |    |                                          |      |                      |      |                      |                    | 515 @ 10%/  |            | > 844 1 m |
| <b>企</b> 库存管理 |                            |                       |                                                      |    |                                          |      |                      |      |                      |                    | 313 m 1070. |            |           |
| ₩6833         |                            |                       |                                                      |    |                                          |      |                      |      |                      |                    |             |            |           |

船舶设备修改

| <b>主系统:</b> 装卸货设备 |       | 子系统: 装 | 印货设备  |        | <b>设备组:</b> 装卸货设备                         |       |
|-------------------|-------|--------|-------|--------|-------------------------------------------|-------|
| 设备编号              |       | 设备名称*  |       |        | 设备厂商                                      |       |
| CG-0000-000-004   |       | 4#克令吊  |       |        |                                           |       |
| 设备型号              |       | 设备等级   |       |        | 设计图号                                      |       |
|                   |       |        |       |        |                                           |       |
| 出厂日期              |       | 出厂编号   |       |        | 设备类型                                      |       |
|                   |       |        |       |        | 关键性                                       | ~     |
| 备注                |       |        |       |        |                                           |       |
|                   |       |        |       |        |                                           |       |
|                   |       |        |       | A 3年13 | マンション ション ション ション ション ション ション ション ション ション | 小子大行手 |
| $\uparrow$        |       |        |       | 4、匹扫   | F以亩尖当                                     | 三刀大键注 |
| - 10-52120        |       |        |       |        |                                           |       |
| T161014           |       |        |       |        |                                           |       |
| severe            |       |        |       |        |                                           |       |
|                   |       |        |       |        |                                           |       |
| 设备在船名字            | 设备厂商  | 设备型号   | 部件编号  | 部件名称   | 是否有效                                      | 操作    |
| 1                 |       |        | 智无关联》 | 設備     |                                           |       |
| د<br>بے ا         | ᆂᅙᆍᅸᅝ | 前大联纪   | 攵 (立) | (J/+)  |                                           |       |
| つ、<br>川<br>に      | ᄑᄓᄳᆧ  | 百大坎区   | 田(引   | パナノ    |                                           |       |

|   |        |        |      |        |        |                      | 2 2 2 2 2 2 2 2 2 2 2 2 2 2 2 2 2 2 2 |             |
|---|--------|--------|------|--------|--------|----------------------|---------------------------------------|-------------|
|   |        |        |      | 选择关联设备 |        |                      |                                       | 8           |
|   |        |        |      |        | 设备在胎名称 | · 방울핀 <sup>-</sup> 7 | 後後广西 品牌系列                             | <b>20 1</b> |
|   | 设备在船名称 | 设备型号   | 设备厂商 | 品牌系列   | 设备保养手册 | 状态                   | 来源                                    |             |
|   | 这是在船名称 | TCL-01 |      |        |        | 有效                   | 自建                                    |             |
|   | 臺      | JSJR   | 1000 |        |        | 有效                   | 自注                                    |             |
|   | 蓋      | SHWK   |      |        |        | 有效                   | 自建                                    |             |
|   | -      | 互海1号泵  | 无    |        |        | 有效                   | 自建                                    |             |
|   | 泵      | 互向2号泵  | 无    |        |        | 有效                   | ±72                                   |             |
|   |        | 互海10号泵 | 无    | WD615  |        | 有效                   | 自建                                    |             |
|   |        | 互海11号泵 | 无    | WD615  |        | 有效                   | ±2                                    |             |
|   |        | 互海12号泵 | 无    | WD615  |        | 有效                   | 1172<br>1172                          |             |
|   |        | 互向13号泵 | 无    | WD615  |        | 有效                   | 82                                    |             |
|   |        | 互海14号泵 | 无    | WD615  |        | 有效                   | ±22                                   |             |
| 1 |        |        |      |        |        |                      |                                       |             |

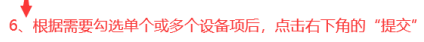

65条 10余页 🗙 < 1 2 3 .... 7 > 跳至1 页

100%

船舶设备修改

| 磁熱等・       読録 深・       読録 「商         GG-0000-0004       4年度令吊       第110時         成論型や       読録 強張       第2110日         山丁時       山丁論号       近論 受卫         山丁論号       近論 受卫       天徳注         山丁論号       近論 受卫       天徳注         山丁論号       近論 学       読書 二         山丁論号       三       1         山丁論号       三       1                                                                                                    |
|----------------------------------------------------------------------------------------------------|
| CG-0000-00-004     44党令用       資務等後     資計勝号       ごういのののののののののののののののののののののののののののののののののののの                                                                                                    |
|                                                                                                    |
| 山口明       山厂編号       通貨型         建理       米銀性         建国       「「「「」」」」」」         建印       「「」」」」         建築       米銀性         「」」「雪別件       「「」」」」         「「」」「雪別件       「「」」」」         「「」」」       「「」」」         「「」」」       「「」」」         「「」」」       「「」」」         「「」」」       「「」」」         「「」」」       「「」」」         「「」」」       「「」」」         「「」」」       「「」」」         「「」」」       「「」」」         「「」」」       「「」」」         「「」」」       「「」」」         「「」」」       「「」」」         「「」」」       「「」」」         「「」」」       「「」」」         「「」」」       「「」」」         「「」」」       「「」」」         「「」」」       「「」」」         「「」」」       「「」」」         「「」」」       「「」」」         「「」」」       「「」」」         「」」       「「」」」         「」」       「「」」」         「「」」」       「「」」         「「」」」       「「」」         「「」」       「「」」         「「」」       「「」」         「「」」       「「」」 <t< td=""></t<>                                                                                                    |
| 建築性         設計       建築性         設計       学校社会会会会会会会会会会会会会会会会会会会会会会会会会会会会会会会会会会会会                                                                                                    |
| 社務開作 <ul> <li> <ul> <li> <ul> <li> <li> </li> <li> <li> <li> <li> <li> <li> <li> <li> <li> <li> <li> <li> <li> <li> <li> <li> </li> <li> <li> <li> </li> <li> <li> <li> </li> <li> <li> </li> <li></li></ul></li></ul></li></ul> |
| 主修期件       設備期待       部件編号       部件編号       部件名称       是否有效       操作         設备在船名字       设备厂商       设备型号       部件編号       部件名称       是否有效       操作         発曲机       常発       \$110042       \$110042       第油机       有效       取消关联                                                                                                    |
| 设备厂商     设备型号     部件编号     部件名称     是否有效     操作       第由机     常朱     \$1100A2     \$1100A2     第由机     有效     取消关联                                                                                                    |
| 新油机 常葉 <b>5110042 51100A2</b> 聚油机 有效 <b>取消关联</b>                                                                                                    |
|                                                                                                    |

| <b>《</b> 》 互海科技 |    |                    |    |                                          |        | 工作台(12750)               | 船舶AIS 资讯 | 发现             |      |               | 切換系统 👻 💭 😯 中 | 文• ② 🍈 养品       |
|-----------------|----|--------------------|----|------------------------------------------|--------|--------------------------|----------|----------------|------|---------------|--------------|-----------------|
| 全部菜单 🕣          |    | 设备清单               |    |                                          |        |                          |          |                |      |               |              |                 |
| 11 公告管理         | 18 |                    |    |                                          |        |                          |          |                |      |               |              |                 |
| Dol 智能看板        | >  | 領領写                | 新増 | 日本 日本 日本 日本 日本 日本 日本 日本 日本 日本 日本 日本 日本 日 | 夏刺     |                          |          |                |      |               | 设番所属         |                 |
| 小 船舶管理          | ~  | 互海─号               | #  | 设备名称                                     | 子系统    | 设备编号                     | 设备型号     | 设备等级           | 设备厂商 | 出厂日期          | 设备类型 ▼       | 操作              |
| 船舶信息            |    | 集装稿的   1 吨   11    | 11 | 空压机                                      | 空气系统   | AS-0000-000-014AS-<br>00 |          |                |      | 2022-01-01    | 普通           | 编辑 删除           |
| 证书管理            | >  | ▲ 互換8号<br>iat化气的   | 12 | 空气系统                                     | 空气系统   | AS-0000-000-015          |          |                |      |               | 普通           | 編辑 删除           |
| 技术文件            |    | 互海7号               | 13 | 空气系统                                     | 空气系统   | AS-0000-000-015111<br>11 |          |                |      |               | 普通           | 编辑 删除           |
| 设备清单            |    | Rit R              | 14 | 启动空气系统                                   | 启动空气系统 | AS-0100-000-001          |          |                |      |               | 普通           | 編辑 删除           |
| 脱胎检验            |    | ▲ 互海3号<br>取換       | 15 | 启动空气系统                                   | 启动空气系统 | AS-0100-000-002          | 0182     | A级             |      | 2016-10-02    | 关键性          | 编辑:册味           |
| 定期检验            |    | 🔊 互海二号             | 16 | 启动空气系统                                   | 启动空气系统 | AS-0100-000-003          |          |                |      |               |              | 编辑 删除           |
| <u>り</u> 船员管理   | >  | 集設総約   6730 吨   近池 | 17 | 启动空气管系                                   | 启动空气系统 | AS-0101-000-001          |          |                |      |               | 普通           | 編辑 删除           |
| □ 船员费用          | >  |                    | 18 | 启动空气管系                                   | 启动空气系统 | AS-0101-000-002          |          |                |      |               | 普通           | 编辑 删除           |
| A. 招聘管理         | >  |                    | 19 | 启动空气管路                                   | 启动空气系统 | AS-0101-148-001          |          |                |      |               | 关键性          | 编辑 删除           |
| 1 维护保养          | >  |                    | 20 | 启动空气管路                                   | 启动空气系统 | AS-0101-148-002          | 自定义设备型号  |                |      |               |              | 编辑 删除           |
| ₯ 维修管理          | >  |                    |    |                                          |        |                          | 此时,      | ★<br>关键性设备呈现红色 | 省書   | 519 条 10条/雨 🖌 | < 1 2 3 52   | <b>2</b> 秋安 2 而 |
| ▲ 库存管理          |    |                    |    |                                          |        |                          | 1000     |                |      | 210 HK 10 HAV |              |                 |
| ₩ 采购管理          |    |                    |    |                                          |        |                          |          |                |      |               |              |                 |
| ₽ 船舶服务          |    |                    |    |                                          |        |                          |          |                |      |               |              |                 |
| ₿ 费用管理          |    | 前組載量:5 提           | 8  |                                          |        |                          |          |                |      |               |              |                 |
| 预算管理            |    |                    |    |                                          |        |                          |          |                |      |               |              |                 |

说明:

设备被指定为关键性设备并添加关联设备(部件)后,用户在采购管理、库存管理界面可以看到该 设备及其关联部件后面都会带有红点,备件会带"关键"标识,这样更便于用户按需求对设备进行针 对性处理。